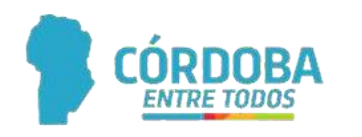

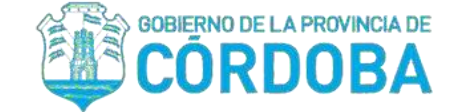

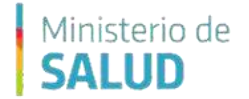

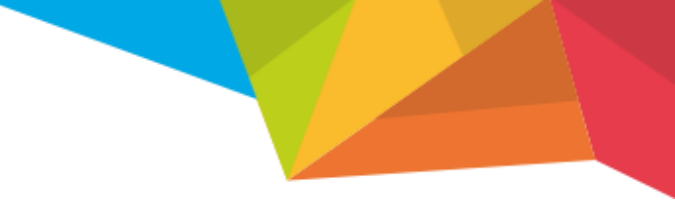

### GUIA DE INSCRIPCIÓN PARA EL CIUDADANO

Para poder inscribirnos voluntariamente a la vacunación covid-19 de la Provincia de Córdoba, es necesario tener en cuenta dos puntos:

- Si usted es menor de 60 años, DEBE inscribirse a través del Ciudadano Digital.
- Si usted es mayor de 60 años, PUEDE inscribirse directamente desde la pagina <u>https://www.vacunacioncovid19.cba.gov.ar</u>

En base a estos puntos mencionados, tendremos diferentes modos de proceder para inscribirnos que serán explicadas a continuación.

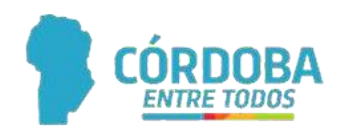

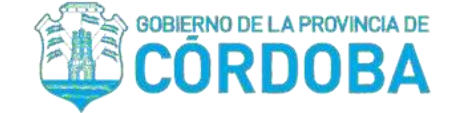

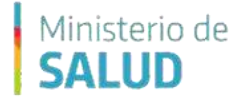

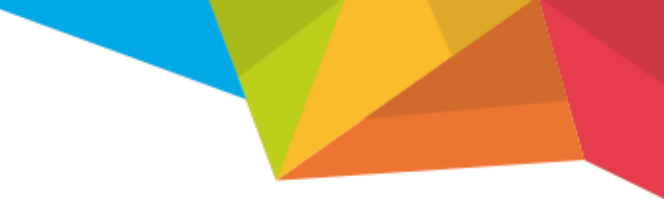

# CIUDADANO MENOR DE 60 AÑOS

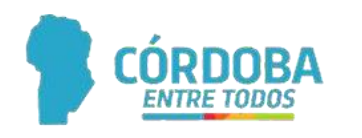

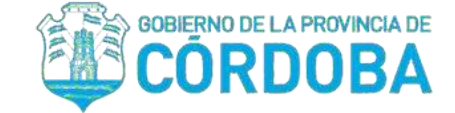

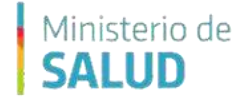

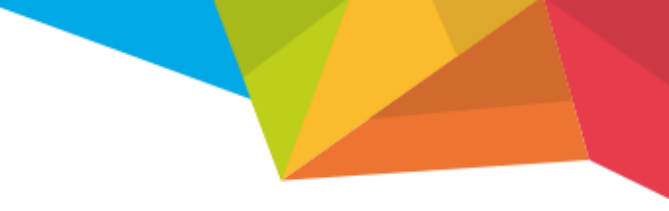

#### **CIUDADANO MENOR DE 60 AÑOS**

Si usted es menor de 60 años, DEBE inscribirse a través del Ciudadano Digital. Para esto, debemos ingresar a la siguiente pagina: <u>https://cidi.cba.gov.ar/portal-publico/</u>

Una vez allí, debemos seleccionar el botón "INGRESAR" que se encuentra arriba a la derecha de la pantalla.

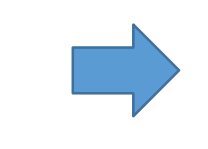

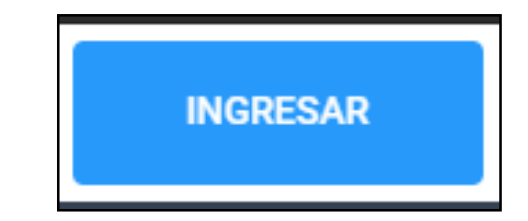

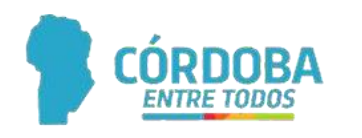

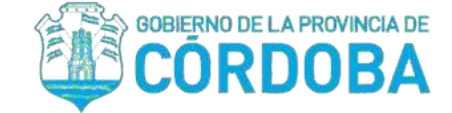

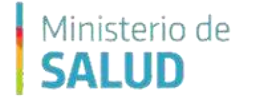

#### **CIUDADANO MENOR DE 60 AÑOS**

El sistema nos abrirá una pantalla donde podremos ingresar nuestros datos de cuenta del Ciudadano digital (*CUIL Y CONTRASEÑA*).

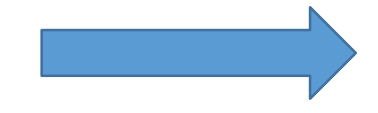

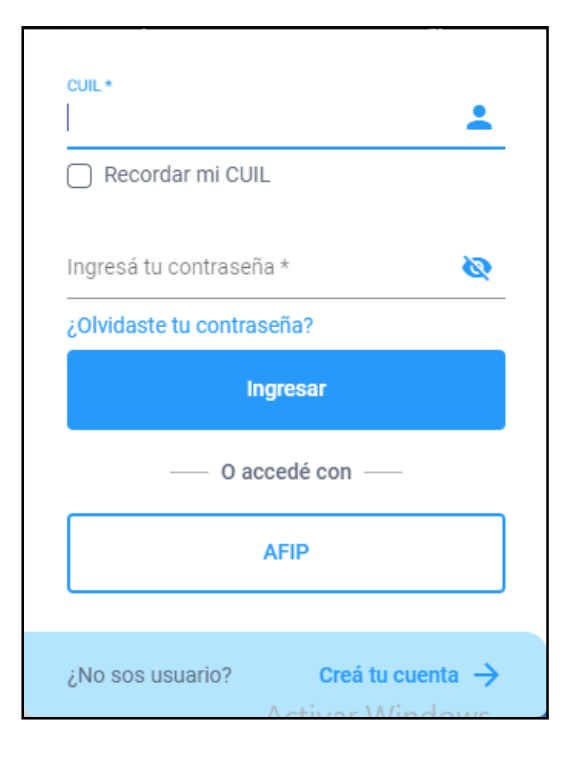

En caso de no contar con cuenta de CIUDADANO DIGITAL, debemos presionar en el link que indica "CREA TU CUENTA" y completar todos nuestros datos.

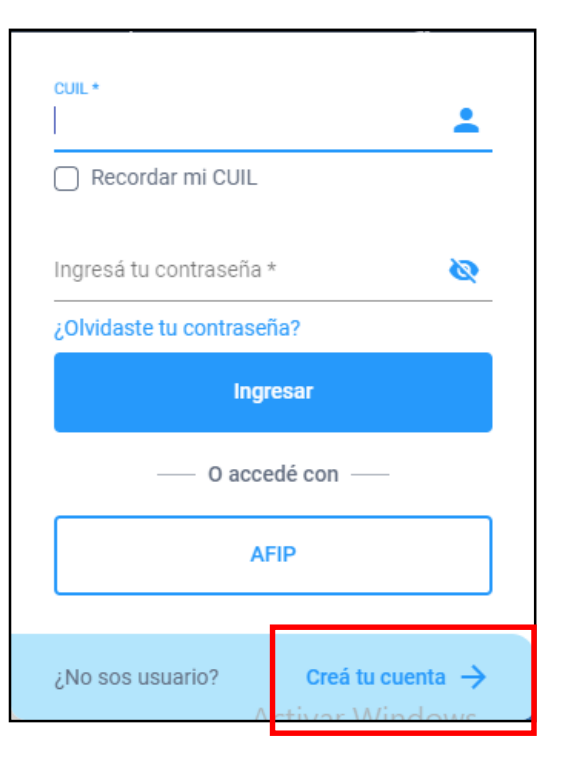

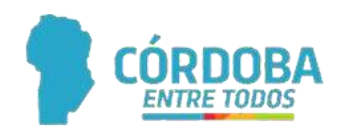

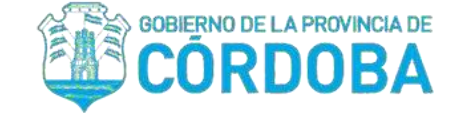

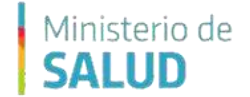

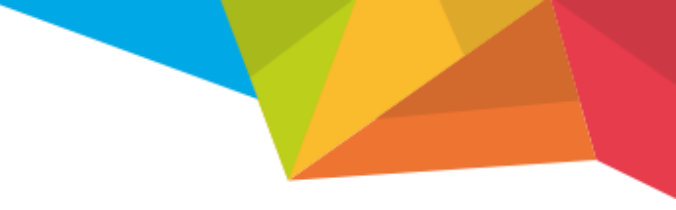

#### CIUDADANO MENOR DE 60 AÑOS

Una vez que ingresemos en nuestra cuenta, veremos el portal principal con un área de búsqueda.

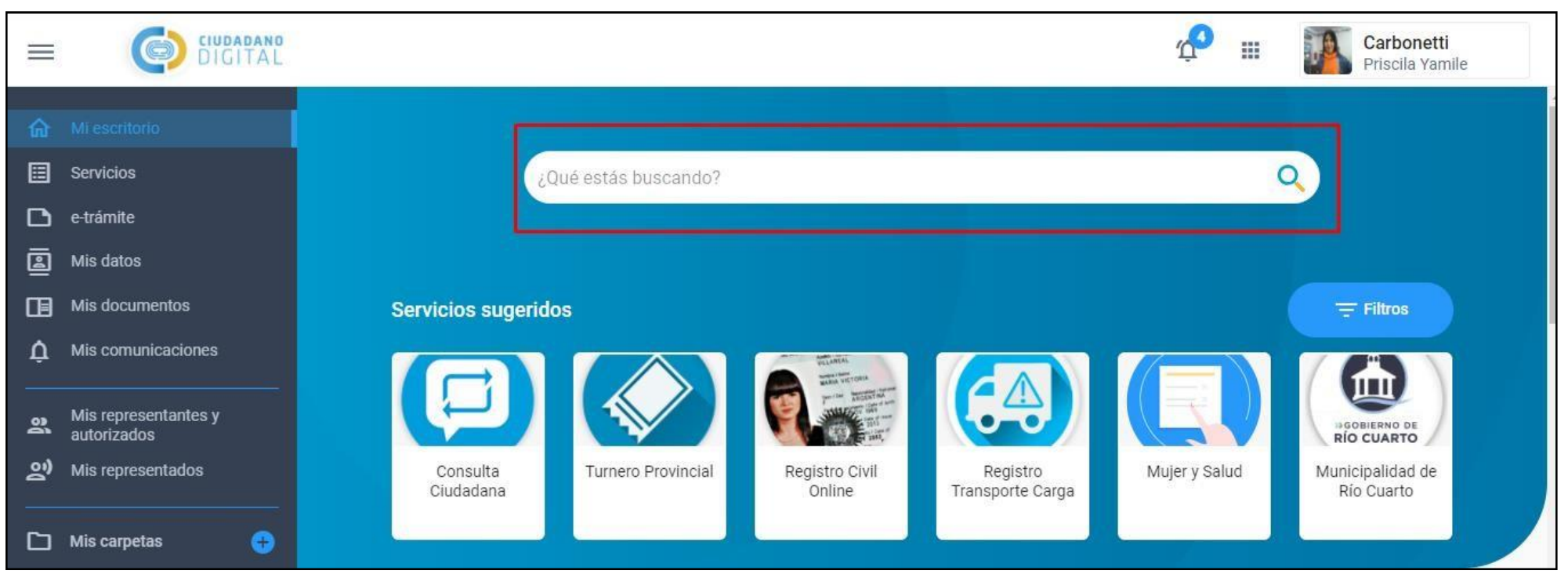

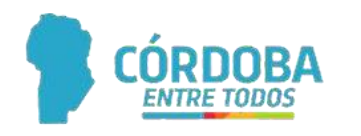

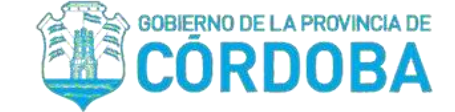

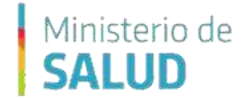

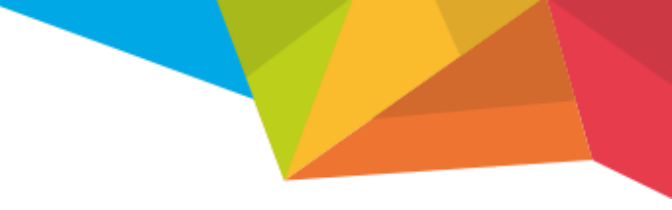

#### **CIUDADANO MENOR DE 60 AÑOS**

Aquí es donde buscaremos VACUNACIÓN COVID y presionaremos la opción que el sistema nos muestra.

|     | vacunacion covid    | Q            |
|-----|---------------------|--------------|
|     | Vacunación Covid 19 | Aplicaciones |
| IGe | Ver más             |              |
| iye |                     |              |

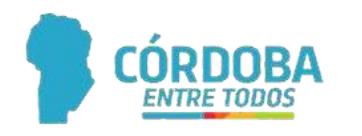

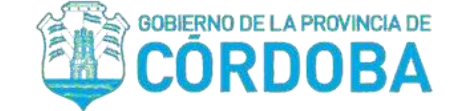

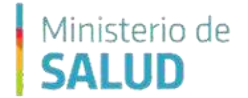

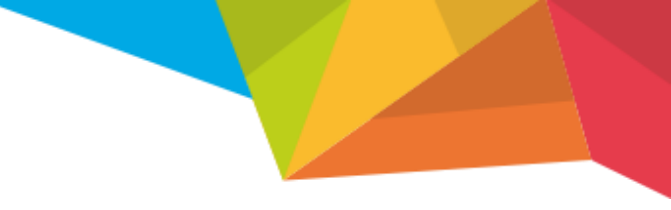

#### **CIUDADANO MENOR DE 60 AÑOS**

Automáticamente el sistema nos re dirigirá a la pagina <u>https://www.vacunacioncovid19.cba.gov.ar</u>

| 8                |                             |          |
|------------------|-----------------------------|----------|
| Datos Personales |                             |          |
| Ingrese su DNI   |                             |          |
|                  | •                           |          |
| Validar          |                             |          |
| ₩ Consulta C     | iudadana sobre Vacunación ( | Covid19  |
|                  |                             | Covidity |

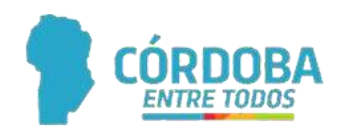

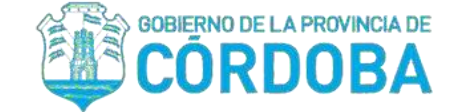

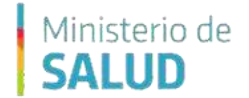

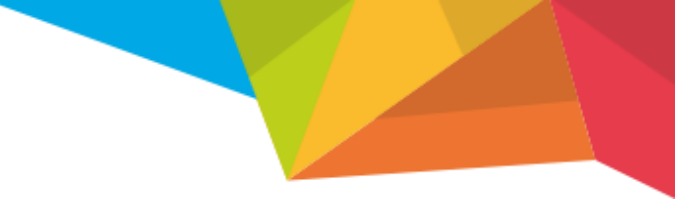

#### **CIUDADANO MENOR DE 60 AÑOS**

Aquí debemos ingresar nuestro Numero de Documento y luego presionar el botón VALIDAR.

| 8                |                            |         |
|------------------|----------------------------|---------|
| Datos Personales |                            |         |
| Ingrese su DNI   |                            |         |
|                  |                            |         |
| Validar          |                            |         |
|                  |                            |         |
| 🛗 Consulta       | Ciudadana sobre Vacunación | Covid19 |
|                  |                            |         |

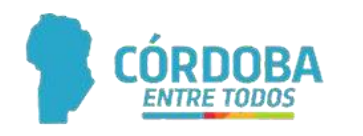

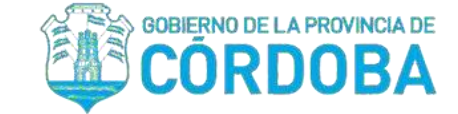

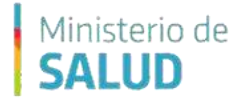

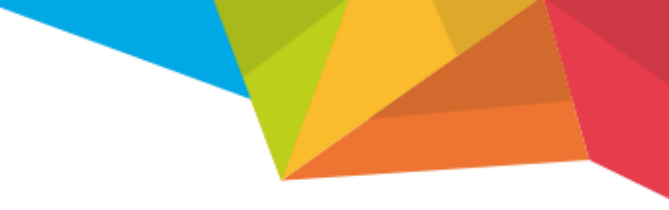

#### **CIUDADANO MENOR DE 60 AÑOS**

El sistema nos devolverá como resultado nuestros datos y debemos presionar SIGUIENTE.

| #                 | Datos             |
|-------------------|-------------------|
| Apellido y Nombre | JUAN PEREZ        |
| DNI / CUIL        | 2020202/202020200 |
|                   | Siguiente         |

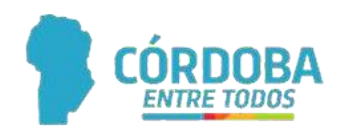

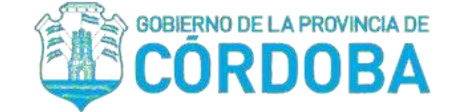

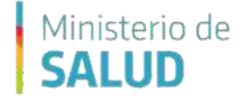

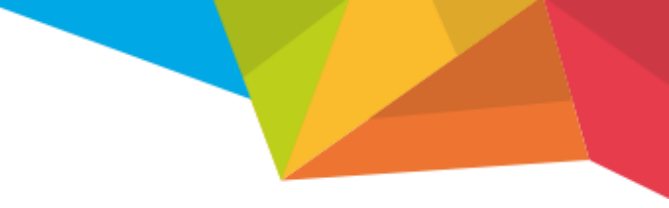

#### **CIUDADANO MENOR DE 60 AÑOS**

El sistema nos abrirá un formulario de inscripción donde podremos colocar nuestros datos.

Lo primero que completaremos es el sector al cual pertenecemos, nuestro teléfono, correo electrónico, departamento y localidad donde vivimos.

| Solicitud de vac<br>Solicito ser vac<br>declaración jura | cunación :<br>unado voluntariamente y decla<br>ada. | ró que | todos los datos aquí expresados revisten carácter | de |
|----------------------------------------------------------|-----------------------------------------------------|--------|---------------------------------------------------|----|
| Seleccione el s                                          | ector                                               |        |                                                   |    |
| Seleccione el                                            | sector al que pertenece                             |        |                                                   | ~  |
| Ingrese Area                                             | Ingrese número de Celular<br>15                     |        | Ingrese su Email                                  |    |
| Seleccione Departamento                                  |                                                     |        | Seleccione Localidad                              |    |
| Seleccione si                                            | u Departamento                                      | ~      |                                                   |    |

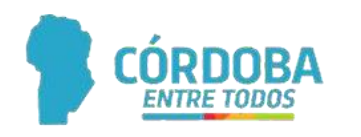

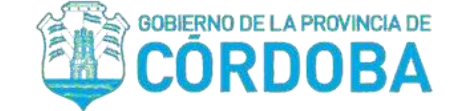

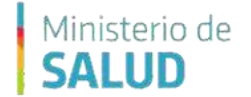

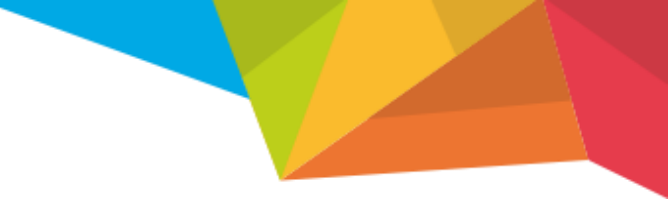

#### **CIUDADANO MENOR DE 60 AÑOS**

Luego podremos colocar si tenemos alguna comorbilidad.

Aquí podremos seleccionar 1 o mas.

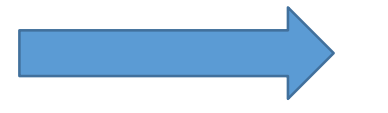

| Situa     | ción de padecer de dos o más enfermedades al mismo tiempo.                                                |
|-----------|----------------------------------------------------------------------------------------------------|
| Indiqu    | ue si presenta alguna de estas morbolidades, esta información es <b>necesaria</b> para saber tu situaciór |
| antel     | a vacunación.                                                                                             |
| 🗆 Sin     | Comorbilidad -                                                                                            |
| Ob        | esidad grado 2 (índice de masa corporal -IMC- mayor a 35) Adjuntar certificado médico donde               |
| const     | e peso, altura e IMC e indicación de aplicación de la vacuna.                                             |
| ОЬ        | esidad grado 3 (IMC mayor a 40) Adjuntar certificado médico donde conste peso, altura e IMC e             |
| indica    | ación de aplicación de la vacuna.                                                                         |
| 🗆 Dia     | betes (insulinodependiente y no insulinodependiente). Adjuntar certificado médico indicando el            |
| all a sum | áctica o indicación do enliqueión do la vacuna                                                            |

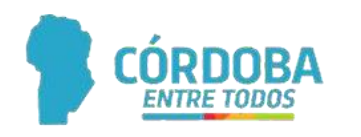

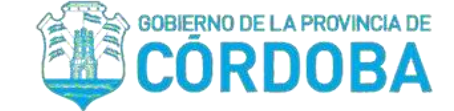

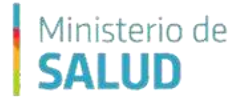

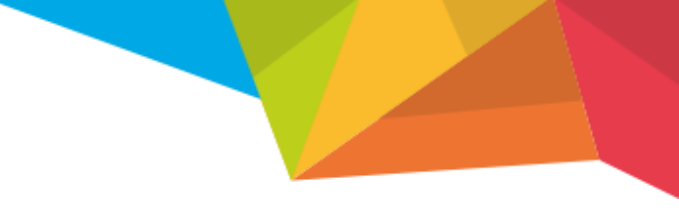

#### CIUDADANO MENOR DE 60 AÑOS

Al finalizar esta sección de comorbilidades, el sistema nos pedirá adjuntar en la pagina documentación o certificado médico que avalen estas comorbilidades mencionadas.

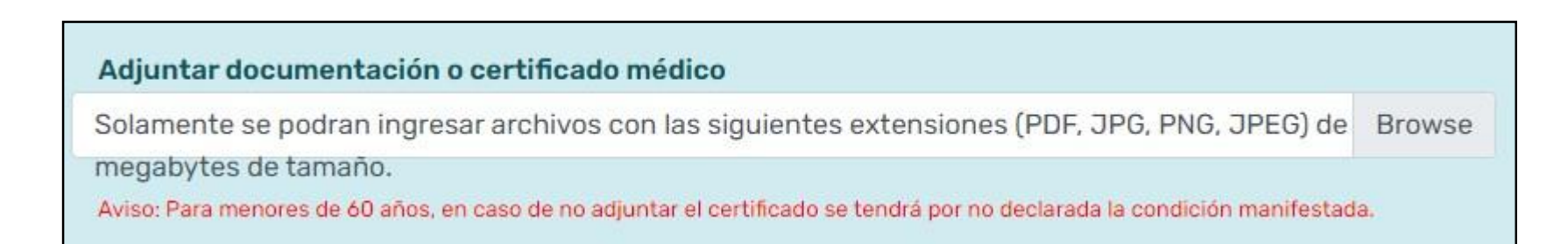

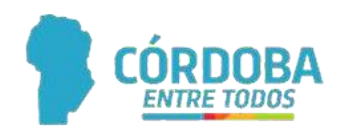

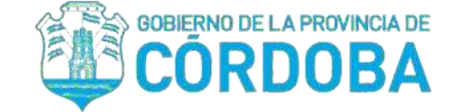

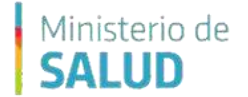

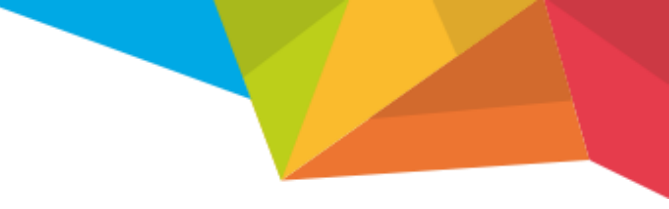

#### CIUDADANO MENOR DE 60 AÑOS

Por último, también podemos incorporar si tenemos alguna DISCAPACIDAD.

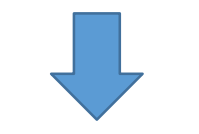

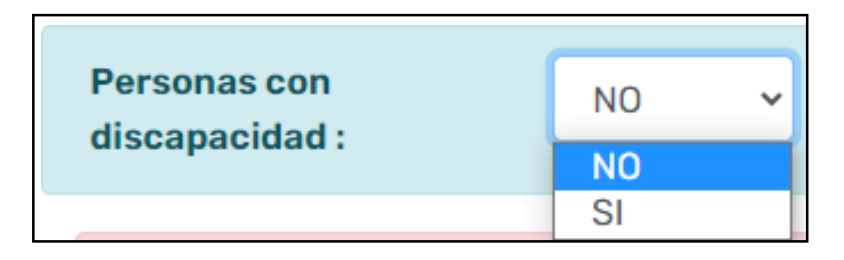

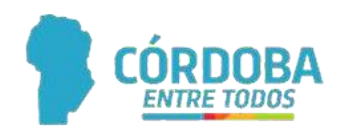

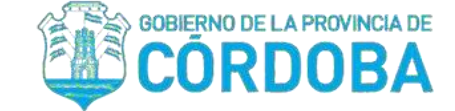

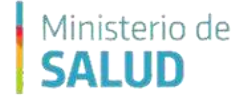

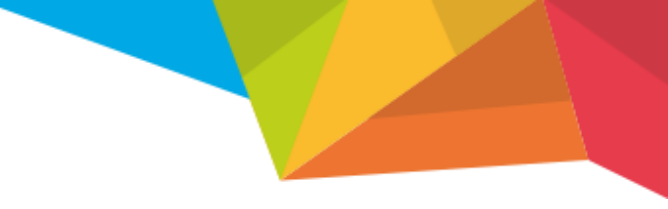

#### **CIUDADANO MENOR DE 60 AÑOS**

En caso de colocar que SI tenemos alguna discapacidad, automáticamente veremos un listado donde podremos elegir la que corresponde.

Al finalizar esta sección de discapacidades, debemos adjuntar imágenes del pedido medico y certificado de discapacidad.

| QUE DISCAPACIDAD/DEFICIENCIA PRESENTA                                                                                                 |        |
|----------------------------------------------------------------------------------------------------|--------|
| Electro Dependencia -                                                                                                    |        |
| Uisual -                                                                                                    |        |
| 🗆 Motora -                                                                                                    |        |
| Auditiva -                                                                                                    |        |
| O Mental -                                                                                                    |        |
| Uisceral -                                                                                                    |        |
| Personas con discapacidad Intelectual y del desarrollo -                                                                              |        |
| Adjuntar pedido médico y certificado de discapacidad                                                                                  |        |
| Solamente se podran ingresar archivos con las siguientes extensiones (PDF, JPG, PNG, JPEG) de hasta 3 mega                            | Browse |
| tamano.<br>Aviso: Para menores de 60 años, en caso de no adjuntar el certificado se tendrá por no declarada la condición manifestada. | Activ  |

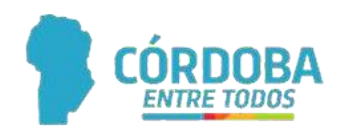

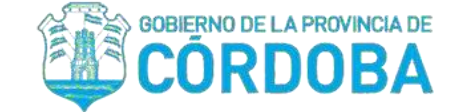

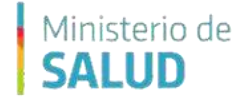

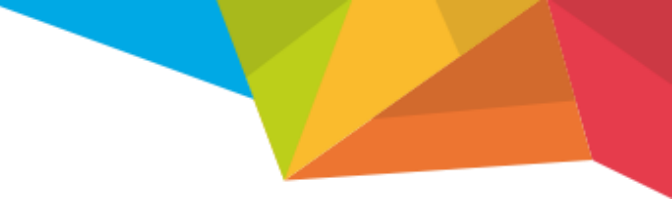

#### **CIUDADANO MENOR DE 60 AÑOS**

Una vez completo el formulario de inscripción, debemos aceptar los términos que nos menciona la página y presionar el botón ENVIAR.

De esta manera, hemos enviado nuestra solicitud de vacunación exitosamente.

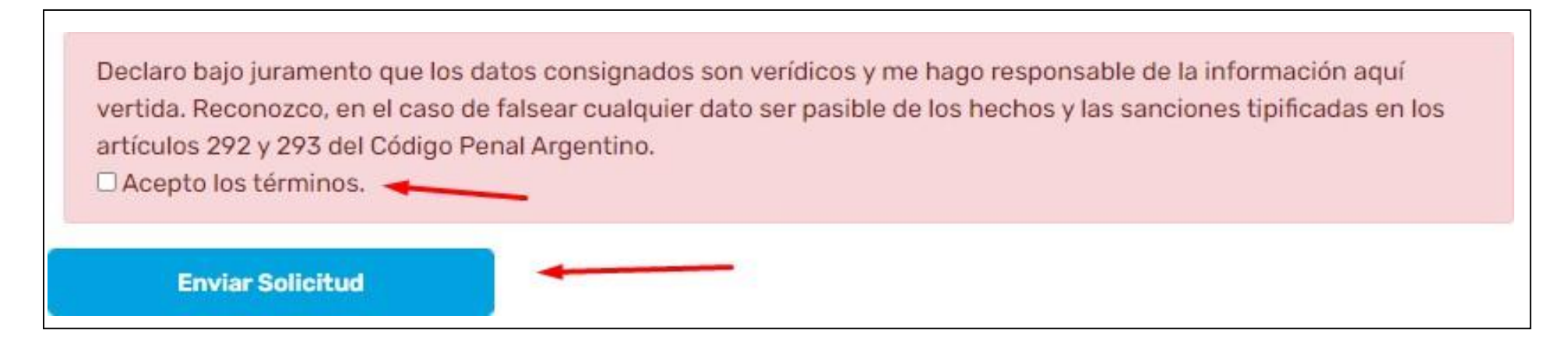

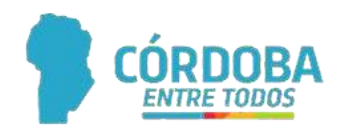

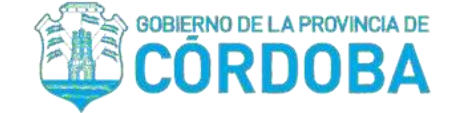

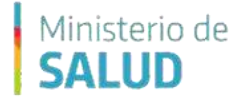

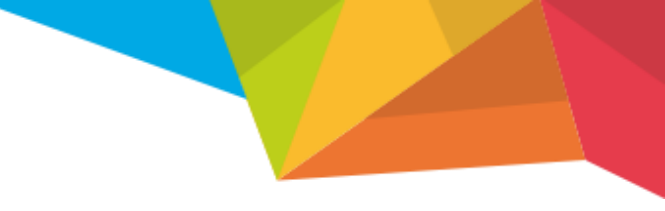

# CUIDADANO MAYOR DE 60 AÑOS

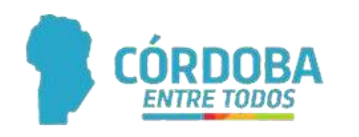

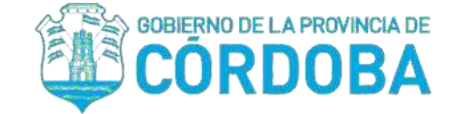

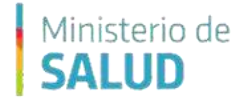

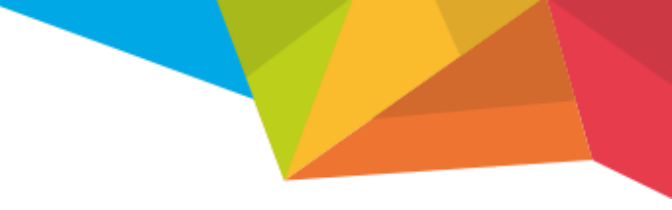

#### CIUDADANO MAYOR DE 60 AÑOS

Si usted es mayor de 60 años, debe ingresar a la página <u>https://www.vacunacioncovid19.cba.gov.ar</u> para poder realizar la inscripción de vacunación.

Allí se nos abrirá la pantalla principal de la misma donde podemos realizar dos acciones:

- Registrar nuestra solicitud de inscripción.
- Consultar nuestro registro de inscripción.

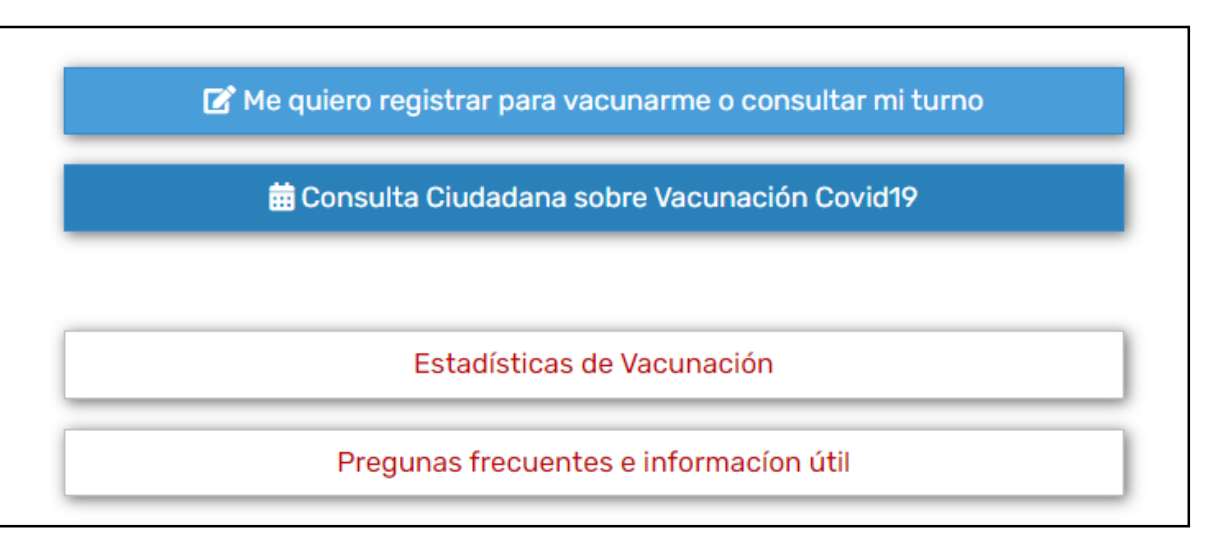

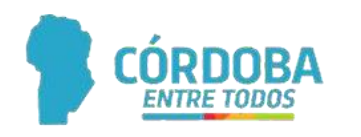

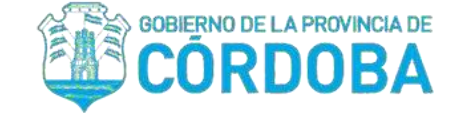

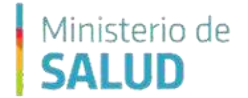

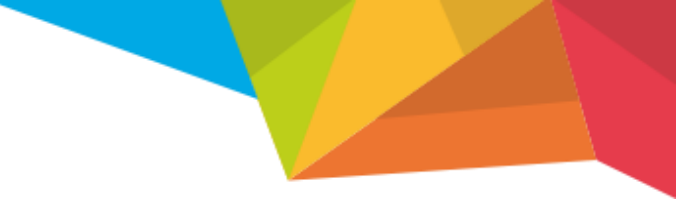

#### **CIUDADANO MAYOR DE 60 AÑOS**

Para registrar nuestra solicitud de vacunación covid 19, presionaremos la primera opción "ME QUIERO REGISTRAR PARA VACUNARME O CONSULTAR MI TURNO".

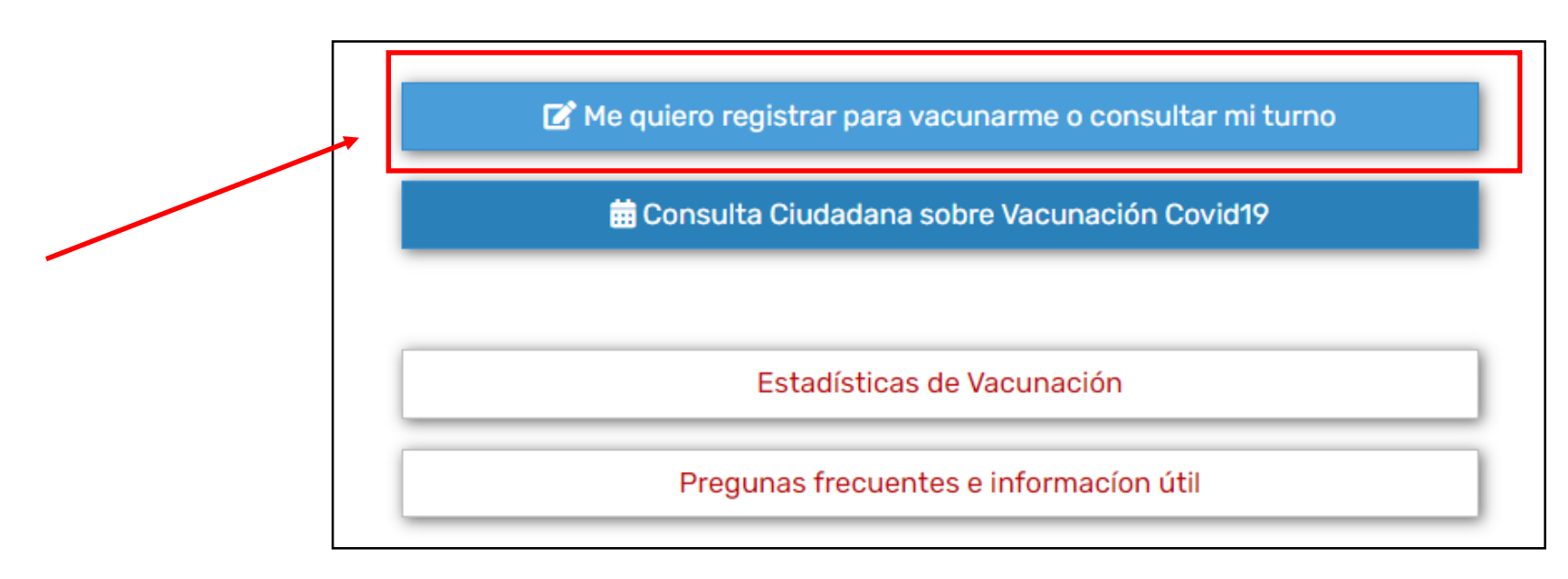

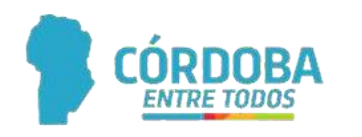

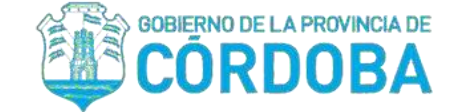

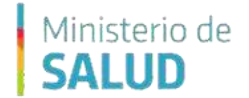

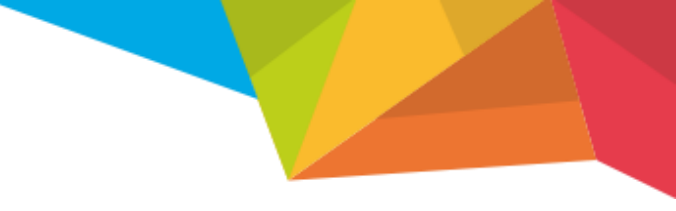

#### **CIUDADANO MAYOR DE 60 AÑOS**

Aquí debemos ingresar nuestro Numero de Documento y luego presionar el botón VALIDAR.

| Datos Personales | Solicitar Turno            | Efectos Adversos |
|------------------|----------------------------|------------------|
| Ingrese su DNI   |                            |                  |
| Validar          |                            |                  |
| 🛗 Consulta       | Ciudadana sobre Vacunación | Covid19          |

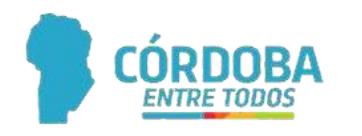

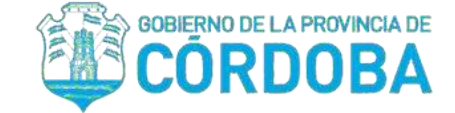

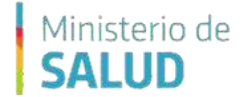

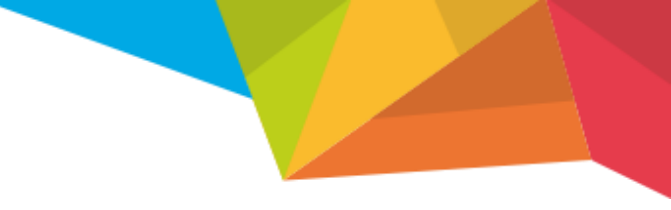

#### **CIUDADANO MAYOR DE 60 AÑOS**

El sistema nos devolverá como resultado nuestros datos y debemos presionar SIGUIENTE.

| #                 | Datos            |
|-------------------|------------------|
| Apellido y Nombre | JUAN PEREZ       |
| DNI / CUIL        | 202020/202020200 |
|                   | Siguiente        |

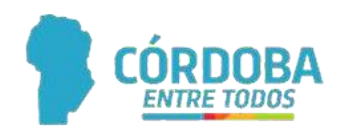

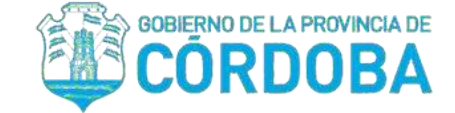

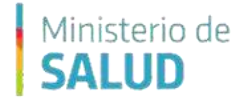

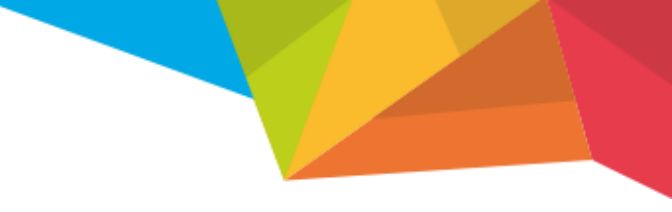

### CIUDADANO MAYOR DE 60 AÑOS

El sistema nos abrirá un formulario de inscripción donde podremos colocar los siguientes datos:

Datos personales y de contacto.

- Registro de patologías / comorbilidades.
- Registro de discapacidades.

Todas estos formularios de registro, fueron explicados paso a paso anteriormente.

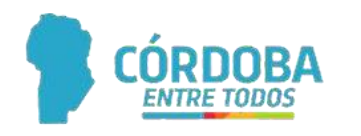

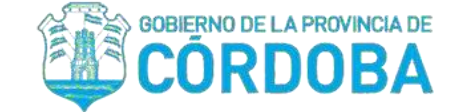

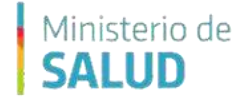

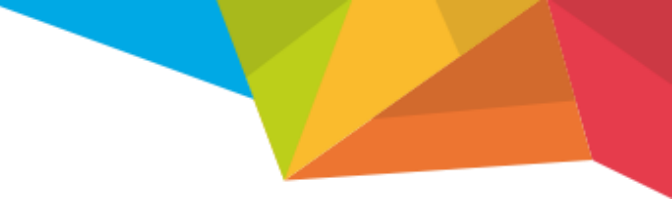

#### CIUDADANO MENOR DE 60 AÑOS

Una vez completo el formulario de inscripción, debemos aceptar los términos que nos menciona la página y presionar el botón ENVIAR.

De esta manera, hemos enviado nuestra solicitud de vacunación exitosamente.

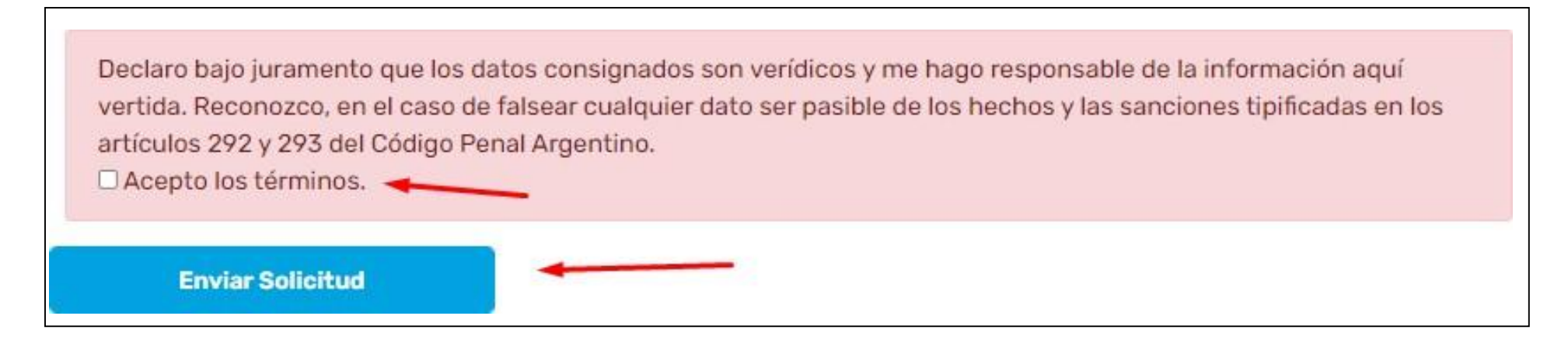